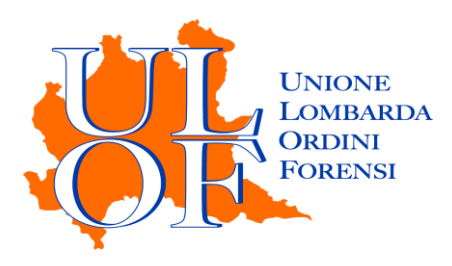

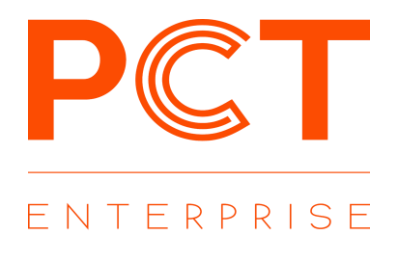

## REGISTRAZIONE PUNTO D'ACCESSO PCT-ENTERPRISE

MANUALE OPERATIVO PER ESEGUIRE LA PROCEDURA DI REGISTRAZIONE AL PUNTO D'ACCESSO DI PCT-ENTERPRISE

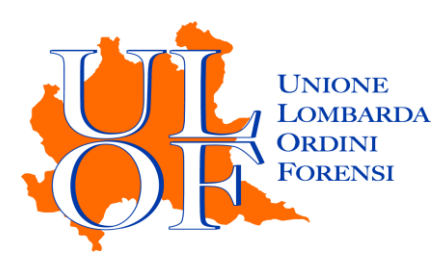

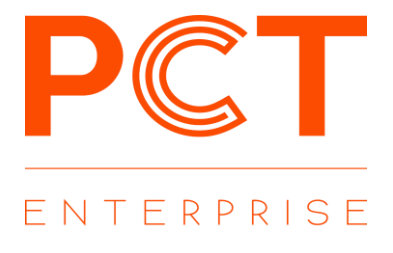

## **II PUNTO D'ACCESSO DI PCT - ENTERPRISE**

La registrazione al punto d'accesso consente l'utilizzo di PCT ENTERPRISE, un applicativo totalmente web che consente di:

- effettuare depositi telematici con qualunque casella pec;
- inviare e ricevere notifiche in proprio a mezzo pec;
- consultare i registri informatizzati di cancelleria;
- consultare biglietti e notifiche di cancelleria.

## REGISTRAZIONE

Per eseguire la registrazione al punto d'accesso di PCT ENTERPRISE, è necessario collegarsi alla pagina <u>PCT Enterprise</u> quindi cliccare la voce accedi con CNS

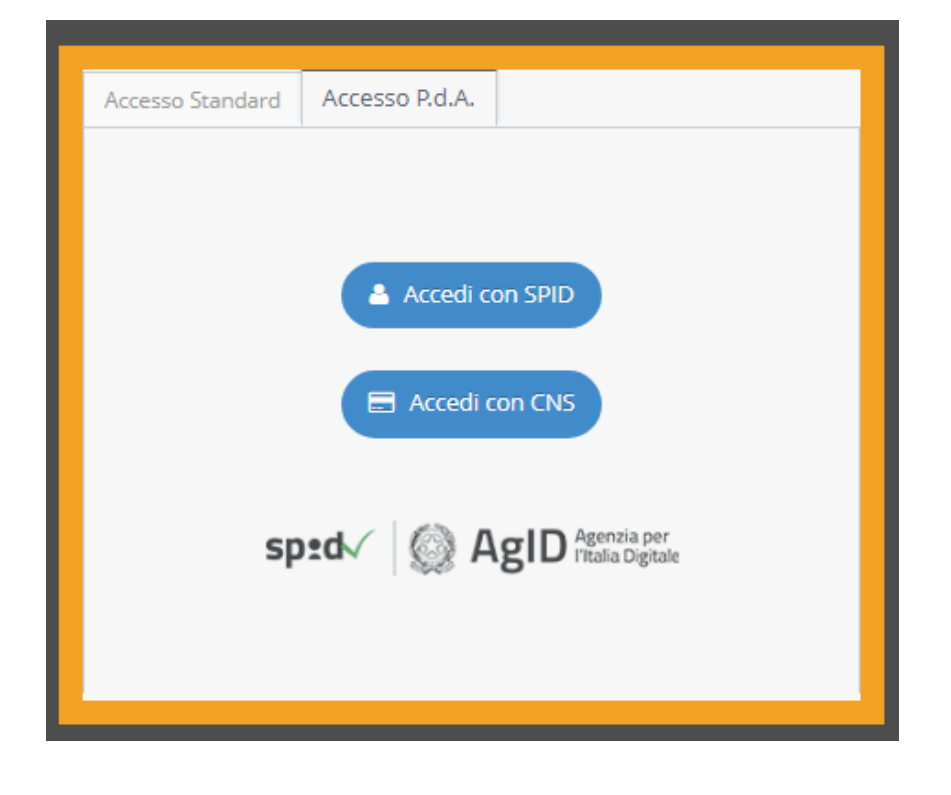

*E'* necessario aver preventivamente inserito nel pc il proprio dispositivo di firma digitale (token usb o lettore e smart card)

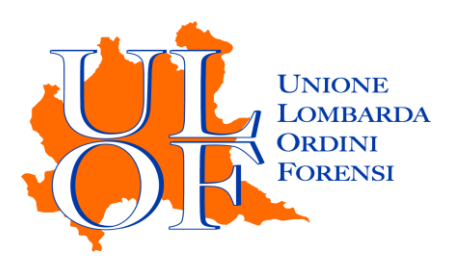

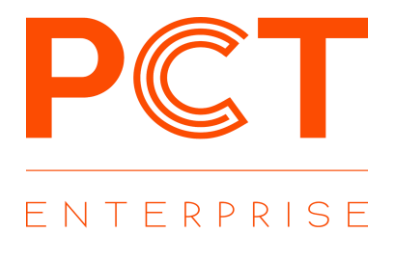

Confermare il proprio certificato di autenticazione cliccando il tasto ok, inserire quindi il proprio codice pin

| Seleziona un certificato                                              |                         |                     | × | Sicurezza di Windows                | × |
|-----------------------------------------------------------------------|-------------------------|---------------------|---|-------------------------------------|---|
| Seleziona un certificato per autenticarti a pct-cns.namirial.com:8443 |                         |                     |   | Smart card                          |   |
| Oggetto                                                               | Autorità emittente      | Numero di serie     |   | Immettere il PIN di autenticazione. |   |
| RSSMRA80A01F205X                                                      | ArubaPEC S.p.A. NG CA 2 | 3018875BC586D560E8B |   | <u>م</u>                            |   |
|                                                                       |                         |                     |   | Ulteriori informazioni              |   |
| Informazioni certificato                                              |                         | OK Annulla          |   | OK Annulla                          |   |

| inicato |
|---------|
| 4       |
| e conta |
|         |
|         |
|         |
|         |
|         |
|         |
|         |
|         |
|         |
|         |
|         |
|         |
| anti 🌛  |
| anti 🚽  |
|         |
|         |

Confermare i dati inseriti: i dati anagrafici, il domicilio legale e la residenza vengono estrapolati dal REGINDE. Nel caso in cui i campi non siano popolati è possibile compilare manualmente i dati mancanti.

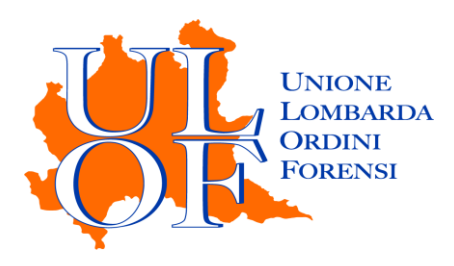

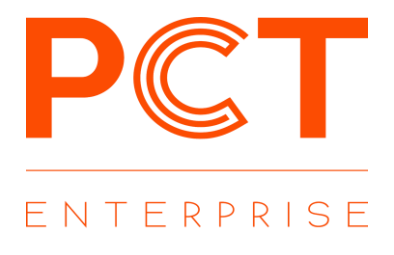

| PCT<br>Namirial                                                                                                    |  |  |  |  |  |
|----------------------------------------------------------------------------------------------------|--|--|--|--|--|
| Registrazione PDA                                                                                                    |  |  |  |  |  |
| dati degli iscritti o ai soggetti delegati.<br>Dati di base Domicilio legale Residenza Ruoli e contatti                                                                                              |  |  |  |  |  |
| Ruoli e contatti<br>PEC                                                                                                    |  |  |  |  |  |
| mario.rossi@pec.prova.it<br>Scegli il ruolo ricoperto nell'ambito dei depositi nel Processo Civile Telematico. Ciò ti permetterà di<br>vedere la lista degli Atti filtrata con il Ruolo selezionato. |  |  |  |  |  |
|                                                                                                    |  |  |  |  |  |
| Email<br>mario.rossi@gmail.com                                                                                                    |  |  |  |  |  |
| Telefono<br>3381111111                                                                                                    |  |  |  |  |  |
| Cliccando su "Conferma" riceverai una email di conferma della registrazione.<br>Conferma                                                                                                    |  |  |  |  |  |
| ← Indietro                                                                                                    |  |  |  |  |  |
| € Ritorna al login                                                                                                    |  |  |  |  |  |

Selezionare i ruoli preferiti, sempre modificabili dal profilo utente, compilare l'indirizzo mail e il numero di telefono quindi cliccare la voce conferma per completare la registrazione al punto d'accesso